## How to submit a work ticket

- Follow the steps listed out below
- If you have any questions please email reslife@eou.edu

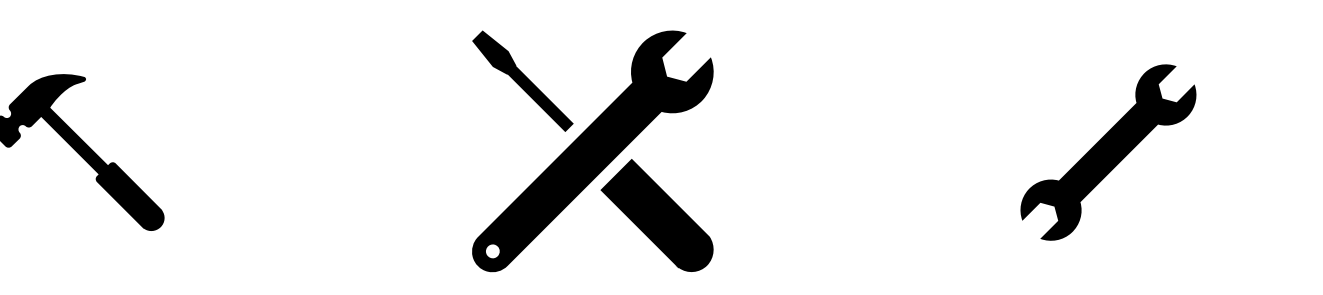

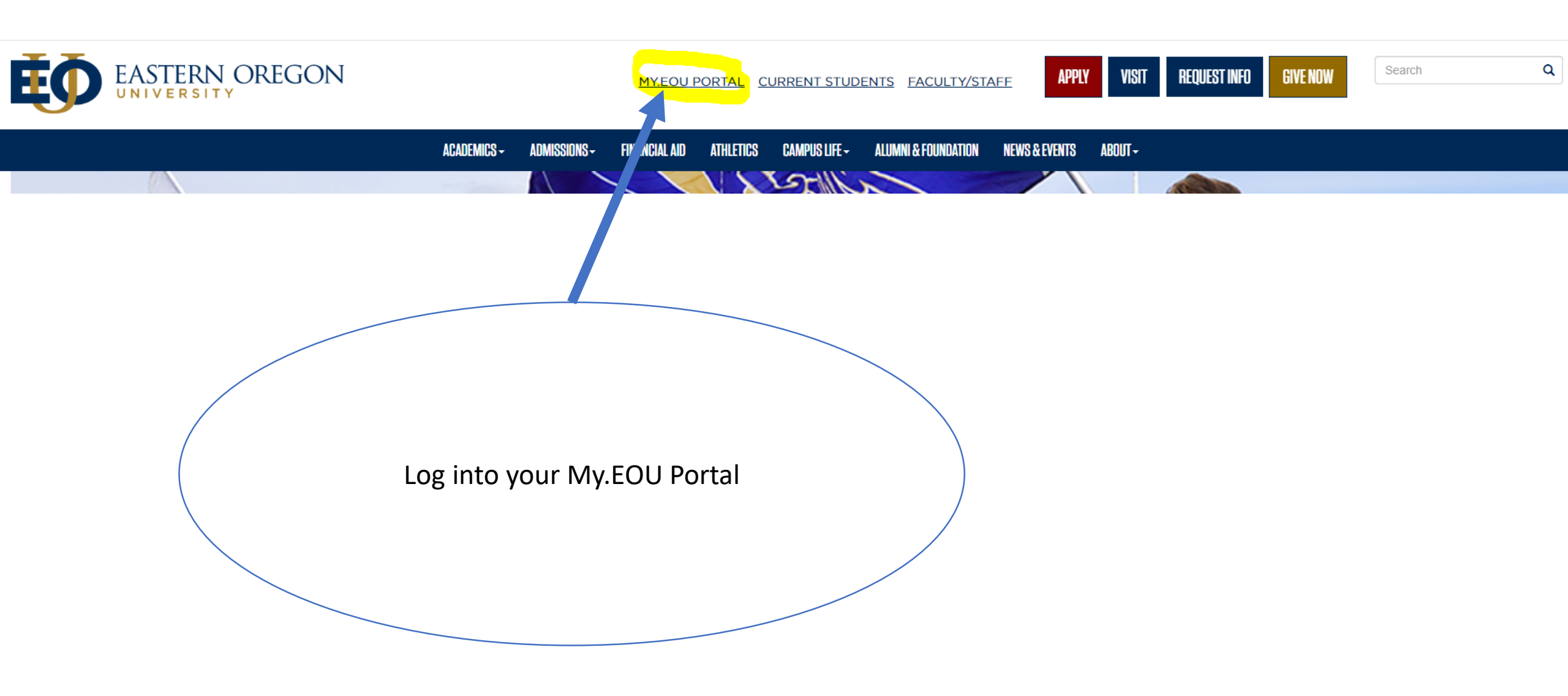

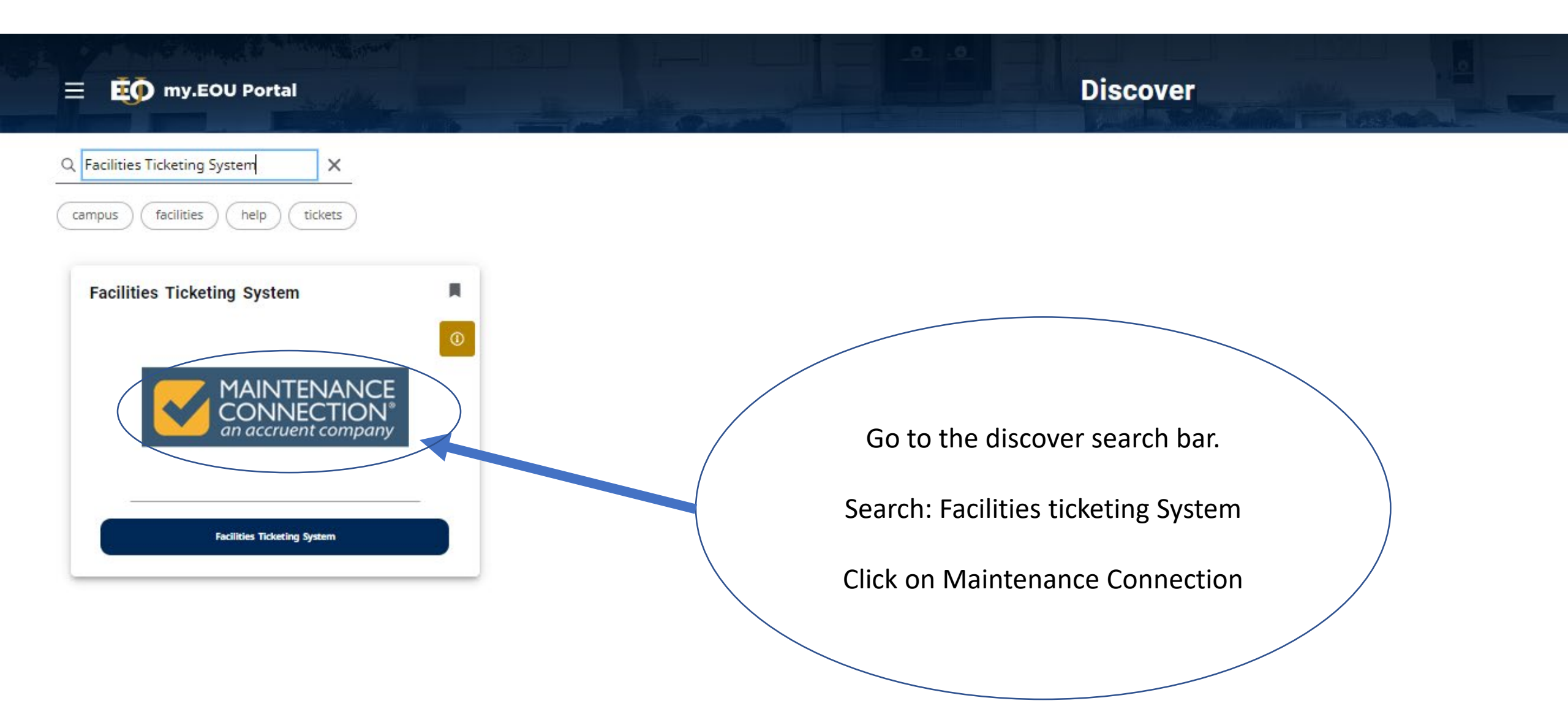

## Select an option:

## Submit Service Request

- Submit Service Request
- Service Request Status
- ▶ Help
- Log-off

Please fill out the form below. When you are finished, click the **Submit** button below (you may need to scroll the page down with your mouse). Click on a field name for more information.

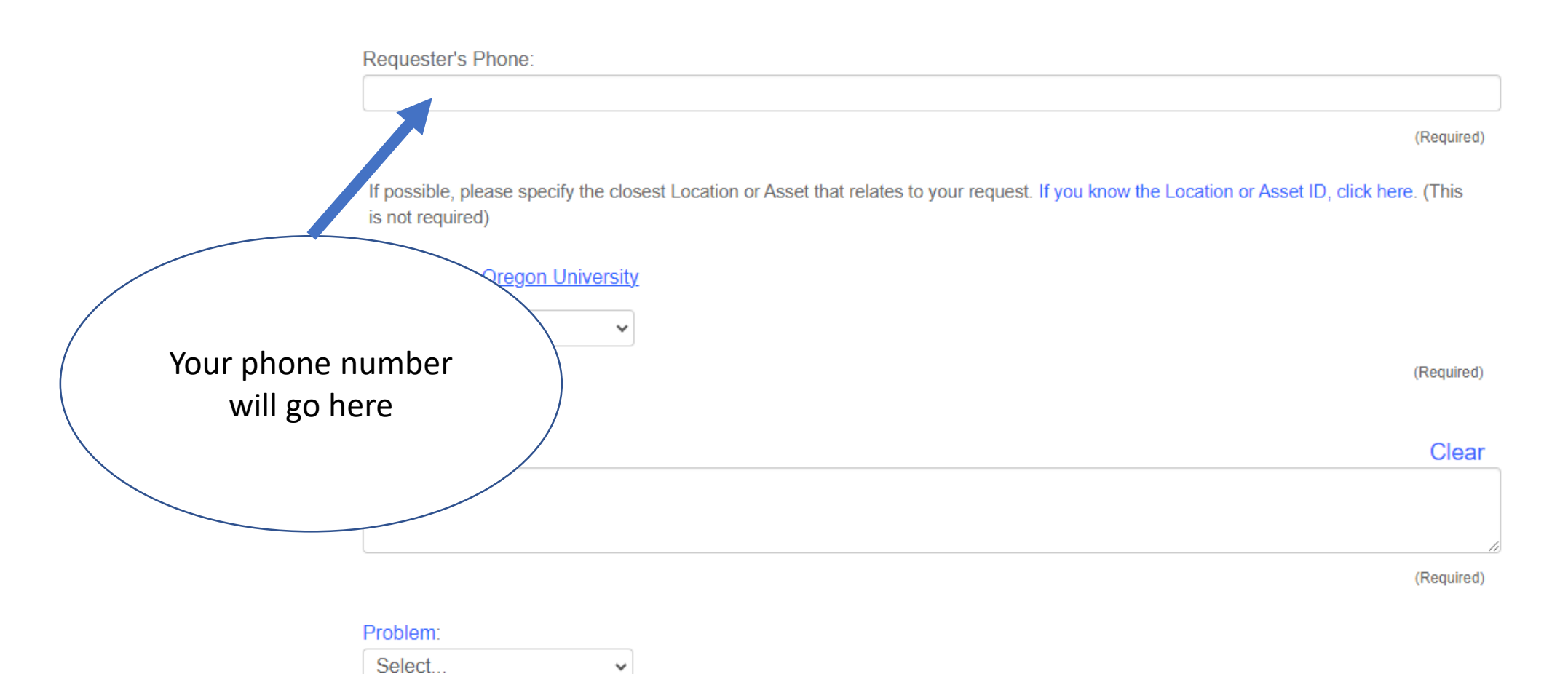

(Required)

Type: Select... •

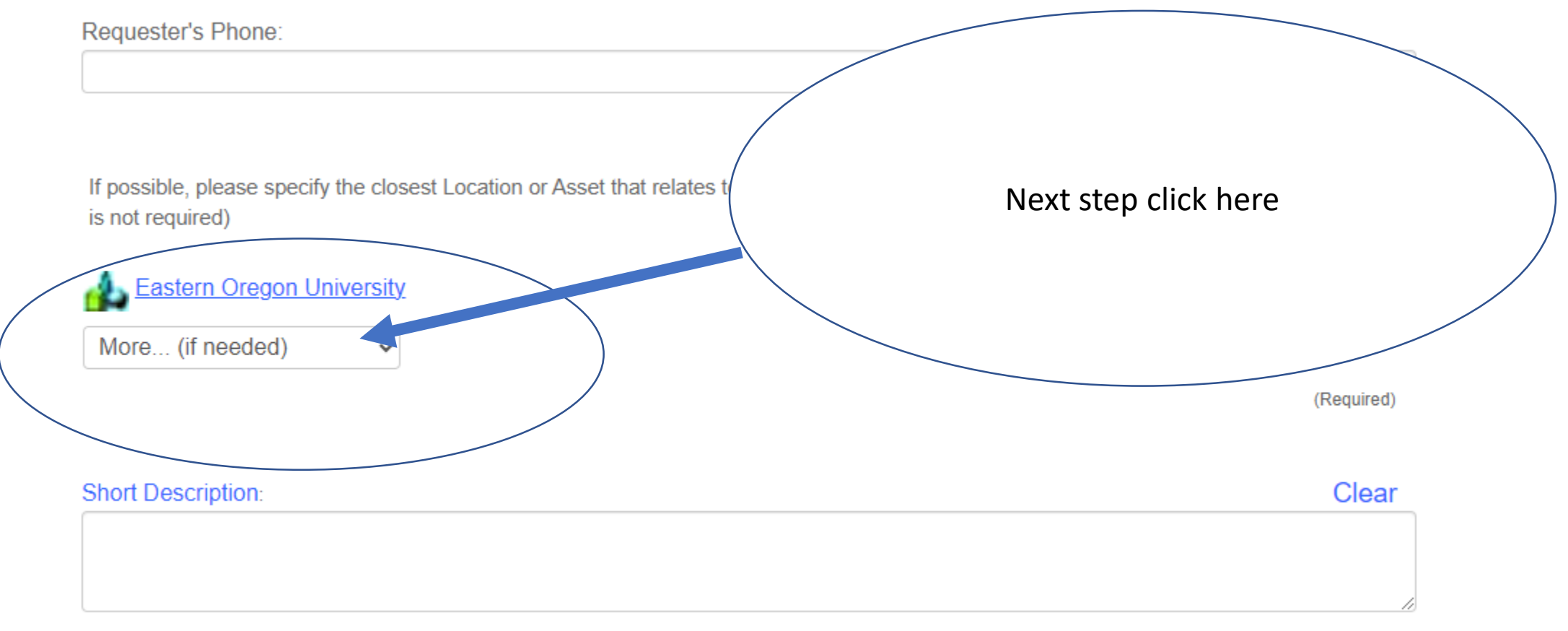

(Required)

Problem<sup>.</sup>

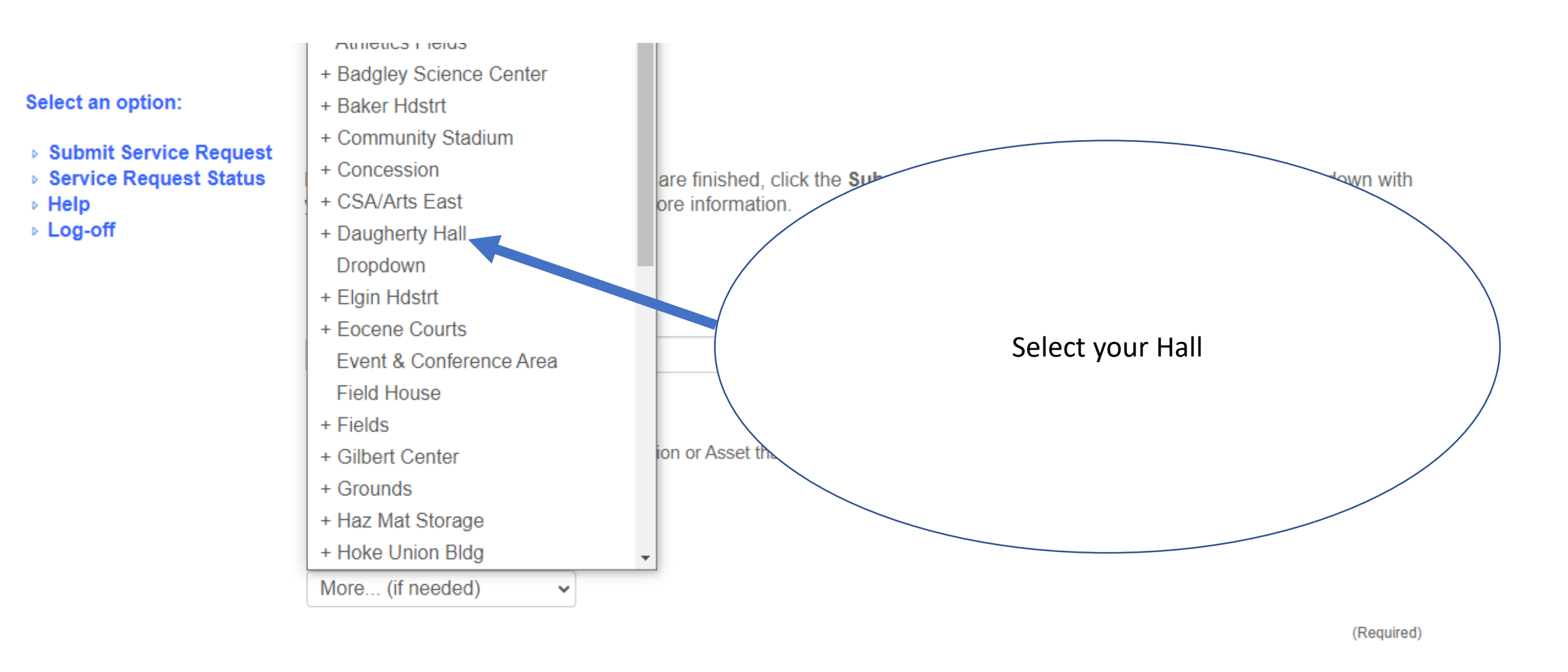

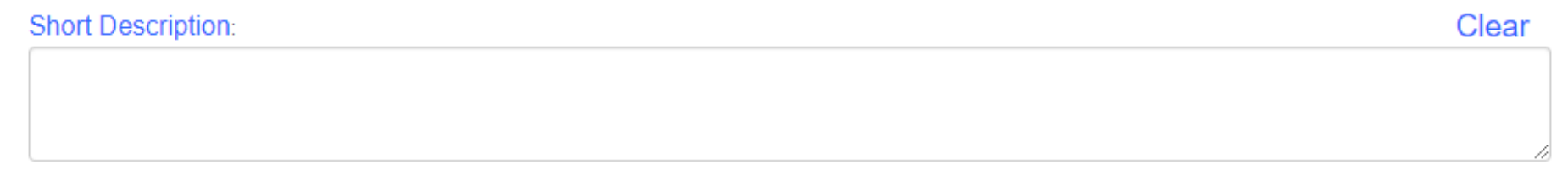

is not required)

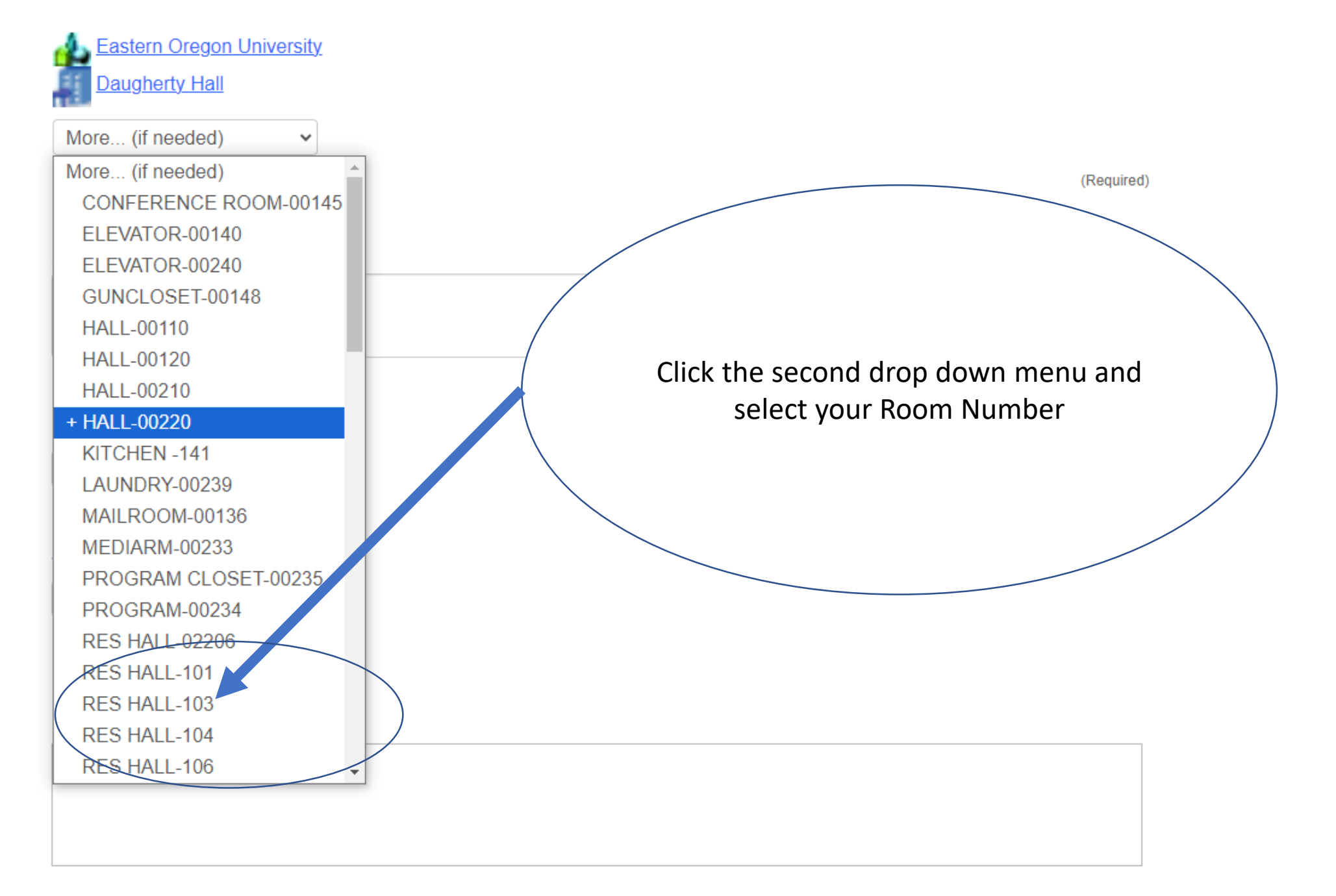

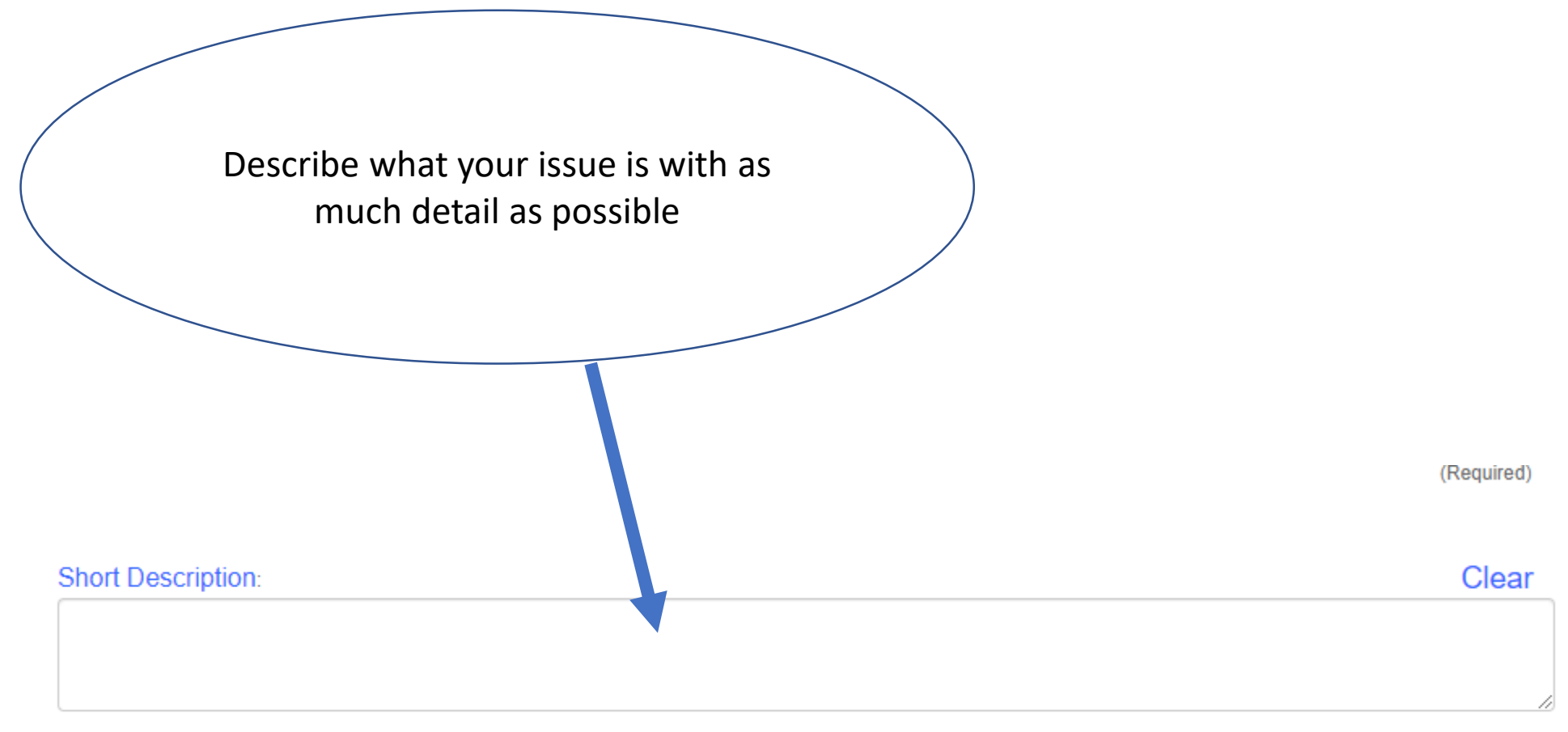

(Required)

Problem:

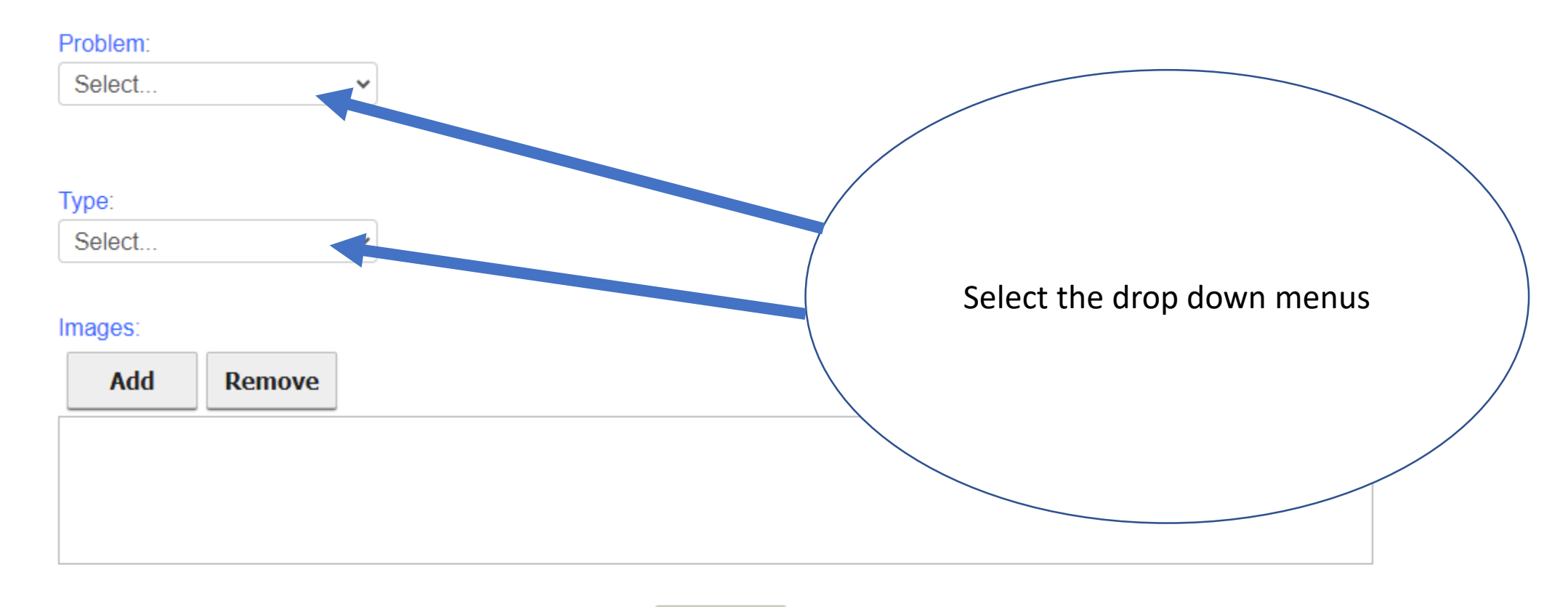

Submit

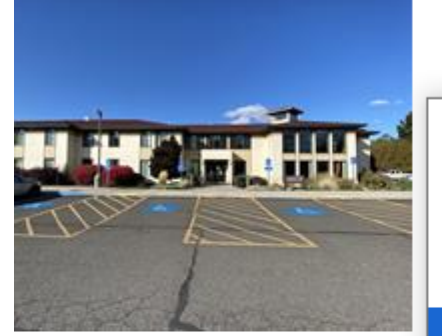

Select the category that best applies to your problem. If you are unsure select Problem Not Listed.

| Select                            | * |                                          |
|-----------------------------------|---|------------------------------------------|
| Alarm                             |   |                                          |
| Cleanup                           |   |                                          |
| Custodial Supplies                |   |                                          |
| Damaged                           |   | ion or Asset that relates to your reques |
| Doors/Locks                       |   |                                          |
| Electrical                        |   |                                          |
| Equipment Malfunction/Not Working |   |                                          |
| Excessive Noise                   |   |                                          |
| Grounds & Irrigation              |   |                                          |
| Hang/Install                      |   |                                          |
| Hot / Cold Temperature            |   |                                          |
| Leak                              |   |                                          |
| Lighting                          |   |                                          |
| Move/Remove/Setup                 |   |                                          |
| No Power                          |   |                                          |
| Pests                             |   |                                          |
| Plumbing                          |   |                                          |
| ROOF                              |   |                                          |
| Safety Non-Emergency              | Ŧ |                                          |
| Select 🗸                          |   |                                          |

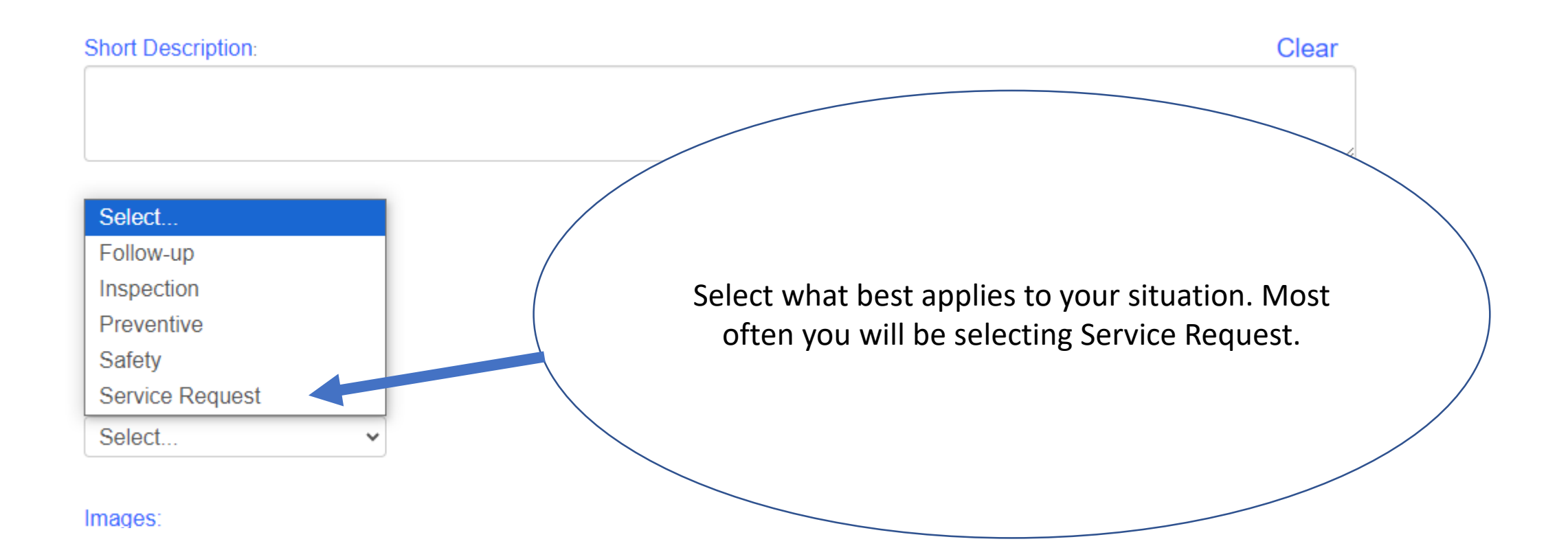

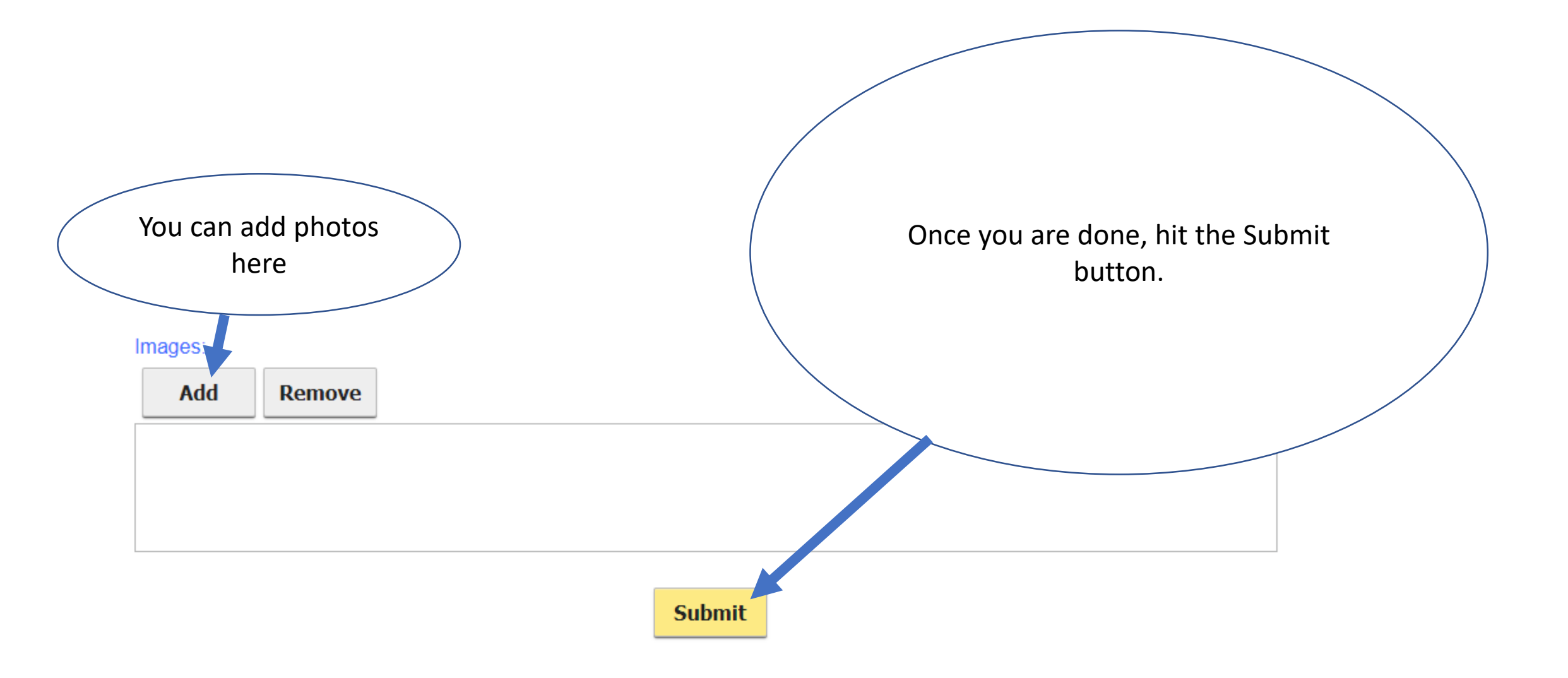